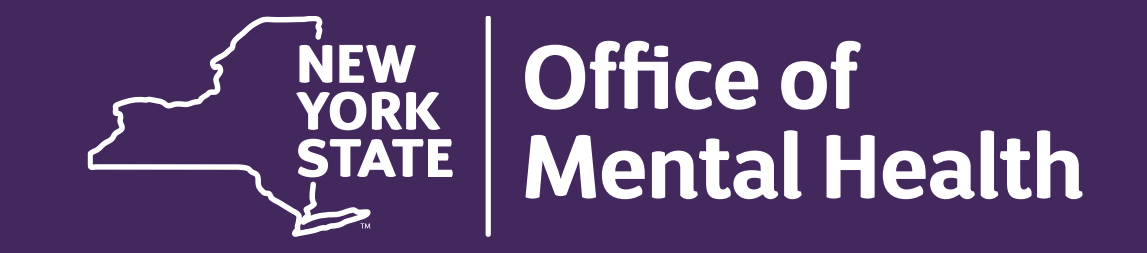

# **CBR for Direct Contracts**

# WHAT YOU WILL NEED TO COMPLETE THE CBR

- A. Your "Contract Summary Report."
- B. If applicable, your program-specific funding model.
   A. ex. CR Gross-Income Net (GIN), ACT Case Management Report, etc.
- C. Access to the Consolidated Fiscal Reporting System (CFRS).

Note: If you do not have a Contract Summary Report, please contact the Field Office (FO) administering your contract.

# CONTRACT SUMMARY REPORT - EXAMPLE

| Aid to Localities Financial System                          | Contract Summary Report By Contract<br>Contract Period: 07/01/2023 - 06/30/2024 Contract Type: Multi Year<br>Authorized On: 9/27/2023 8:03:29AM Issuance Type: NEW |                 |                         |                        |                              |                              |
|-------------------------------------------------------------|----------------------------------------------------------------------------------------------------|-----------------|-------------------------|------------------------|------------------------------|------------------------------|
| Contract: C12345GM Amd: 0 Mod: 0 Provider:                  | 12345-Main Street Mental Health                                                                                                    | Term:           | 07/01/2023 - 06/30/2028 | 8 MWBE Goals:          | 0% MBE Goals:                | 0% WBE Goals: 0%             |
| Funding Code-Name                                           | Total Contract: July-Sept Quarter                                                                                                    | Oct-Dec Quarter | Jan-Mar Quarter Apr     | -June Quarter Optional | <u>l Payment</u> <u>Beds</u> | <u>Slots</u> <u>Managers</u> |
| County: Statewide OFY - 64                                  | Region: Cent Off (OFY)                                                                                                    |                 |                         |                        |                              |                              |
| 046L Community Support Programs-C&F                         | \$1,000,000 \$250,000                                                                                                    | \$250,000       | \$250,000               | \$250,000 \$250,       | ,000                         |                              |
| Total for: Statewide OFY - 64                               | \$1,000,000 \$250,000                                                                                                    | \$250,000       | \$250,000               | \$250,000 \$250,       | ,000                         |                              |
| Contract Totals                                             | \$1,000,000 \$250,000                                                                                                    | \$250,000       | \$250,000               | \$250,000 \$250,       | ,000                         |                              |
| Contract Remarks:                                           |                                                                                                    |                 |                         |                        |                              |                              |
| Amendment Remarks:                                          |                                                                                                    |                 |                         |                        |                              |                              |
| Allocation Remarks : 046L Community Support<br>Programs-C&F | Program Code 1720 should be used on all OMH financial reporting documents.                                                                                         |                 |                         |                        |                              |                              |

# CHECKING ACCESS TO THE CFRS & LOGGING IN

# CHECKING ACCESS TO THE CFRS & LOGGING IN

- 1. Open the CFRS Web: https://cfrweb.omh.ny.gov/auth-select
- 2. Select "External/Local Provider."

| Consolidated Fiscal Reporting System |                                                                           |                                                  |
|--------------------------------------|---------------------------------------------------------------------------|--------------------------------------------------|
|                                      | Welcome to Consolidate                                                    | d Fiscal Reporting System                        |
|                                      | The resource you are accessing re-<br>select how you would like to auther | quires you to authenticate. Please<br>nticate.   |
|                                      | State Providers<br>(State Employees)                                      | External/Local Provider<br>(Non-State Employees) |
|                                      | Sign-in with state account                                                | Sign-in with NY.gov account                      |
|                                      |                                                                           |                                                  |
| Ν                                    |                                                                           |                                                  |

# CHECKING ACCESS TO THE CFRS & LOGGING IN

3. Enter your CFRS Username & Password.

Note: This should have been assigned to you by your agency's CFRS Security Manager.

4. Select "Sign In."

| <sup>my.ny.gov</sup><br>NY.GOV ID        |                                                                                                    |  |
|------------------------------------------|----------------------------------------------------------------------------------------------------|--|
|                                          | RESERVICE  Secure Access to New York State Services Username Password                                                                                       |  |
|                                          | Sign In                                                                                                    |  |
|                                          | Forgot Username? or Forgot Password?<br>Create an Account                                                                                                   |  |
|                                          | Need help? <u>Get Assistance</u><br>This site is protected by reCAPTCHA and<br>the Google <u>Privacy Policy</u> and <u>Terms of</u><br><u>Service</u> apply |  |
| NY.GOV ID Get Assistance About NY.GOV ID | Privacy Policy Terms of Service FAQs                                                                                                    |  |

# CHECKING ACCESS TO CFRS & LOGGING IN

5. If you do not have access, or your login credentials are not working, you will see the following message:

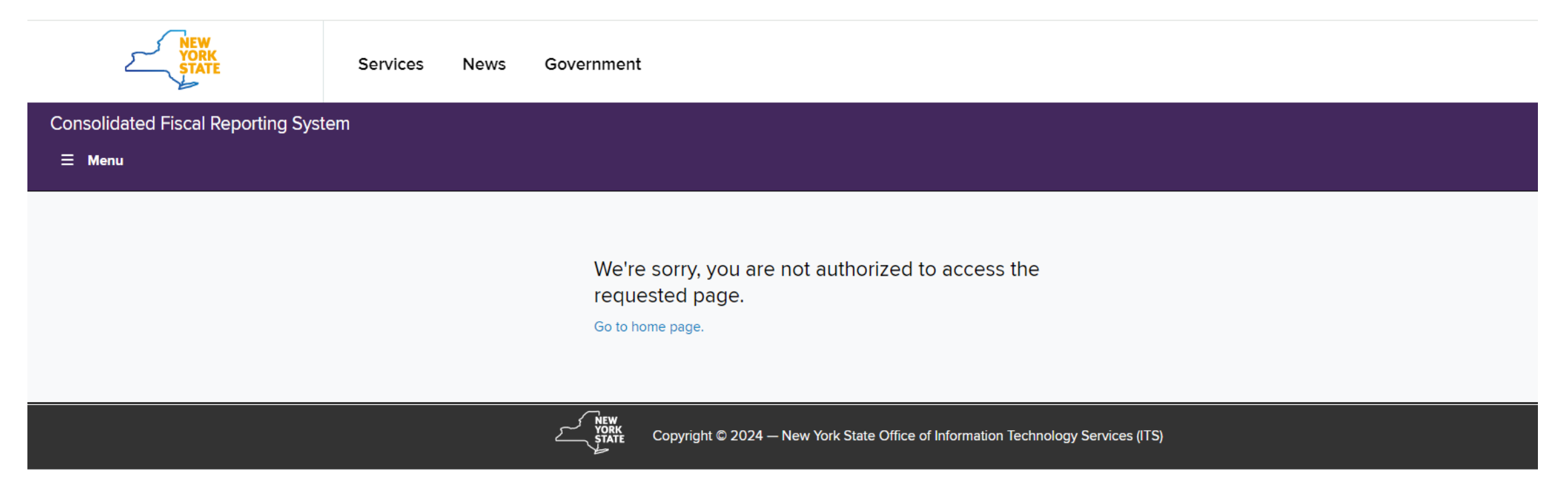

Note: If you cannot log in, please either reach out to your agency's CFRS Security Manager or OMH's CFR team (CFR@omh.ny.gov) for assistance.

# CHECKING ACCESS TO CFRS & LOGGING IN

6. If you log in successfully, you will see the following screen:

#### Announcement Board

The Calendar Year (CY) January 1, 2021 to December 31, 2021 Consolidated Fiscal Report (CFR) is due May 1, 2022 for providers operating programs certified and/or funded by the Office of Mental Health (OMH) and/or the State Education Department (SED). A 30-day extension beyond the initial due date will be granted to OMH and SED service providers who submit the CFR Pre-Approved 30-Day Extension Request survey that is available from the SED Rate Setting Unit website http://www.oms.nysed.gov/rsu/Manuals\_Forms/Manuals/CFRManual/. The CY CFR for providers certified and/or funded by the Office for People With Developmental Disabilities (OPWDD), the Office of Addiction Supports and Services (OASAS), the Department of Health (DOH) and/or the Office of Children and Family Services (OCFS) is due June 1, 2022.

| Create a New Submission<br>Upon selection of the 'Create a New Submission' option, it is recommended to check for accuracy of any<br>data that may have automatically populated from prior period reports.<br>Create a New Submission | Continue Submission and Upload Completed CFRs/CBRs<br>Continue working on CFRs/CBRs that have not yet been submitted to the NYS agencies.<br>View in Progress CFRs/CBRs |
|----------------------------------------------------------------------------------------------------|----------------------------------------------------------------------------------------------------|
| Review or Revise CFRs/CBRs and Upload Documents<br>Review or Revise CFRs/CBRs that have been submitted to the NYS agencies. Upload financial statements<br>and other supporting documentation.<br>Review or Revise CFRs/CBRs          | Helpful Links         ► State Agencies         CFR Manual C         CFR Training C                                                                                      |

### OFFICE OF MENTAL HEALTH 8

# CREATING A NEW SUBMISSION

### **CREATING A NEW SUBMISSION**

### 7. Select "Create a New Submission."

#### Announcement Board

The Calendar Year (CY) January 1, 2021 to December 31, 2021 Consolidated Fiscal Report (CFR) is due May 1, 2022 for providers operating programs certified and/or funded by the Office of Mental Health (OMH) and/or the State Education Department (SED). A 30-day extension beyond the initial due date will be granted to OMH and SED service providers who submit the CFR Pre-Approved 30-Day Extension Request survey that is available from the SED Rate Setting Unit website http://www.oms.nysed.gov/rsu/Manuals\_Forms/Manuals/CFRManual/. The CY CFR for providers certified and/or funded by the Office for People With Developmental Disabilities (OPWDD), the Office of Addiction Supports and Services (OASAS), the Department of Health (DOH) and/or the Office of Children and Family Services (OCFS) is due June 1, 2022.

| Create a New Submission<br>Upon selection of the 'Create a New Submission' option, it is recommended to check for accuracy of any<br>data that may have automatically populated from prior period reports.<br>Create a New Submission | Continue Submission and Upload Completed CFRs/CBRs<br>Continue working on CFRs/CBRs that have not yet been submitted to the NYS agencies.<br>View in Progress CFRs/CBRs |
|----------------------------------------------------------------------------------------------------|----------------------------------------------------------------------------------------------------|
| Review or Revise CFRs/CBRs and Upload Documents<br>Review or Revise CFRs/CBRs that have been submitted to the NYS agencies. Upload financial statements<br>and other supporting documentation.<br>Review or Revise CFRs/CBRs          | Helpful Links         • State Agencies         CFR Manual         CFR Training                                                                                          |

#### OFFICE OF MENTAL HEALTH 10

# CREATING A NEW SUBMISSION: NEW CFR SUBMISSION

8. Complete "New CFR Submission" page:

- Submission Type: Budget
- State Agency: OMH
- **Reporting Cycle**: You can determine this from your Contract Summary Report. See slide 13.
- Reporting Period: You can determine this from your Contract Summary Report. See slide 15.
- Would you like to carryforward data from a prior submission? : Select "No" or "Yes" and follow the prompts.
- Submission Description (Recommended for Budget): CBR
- 9. Select "Next" to begin filling out the CBR components and schedules.

# CONTRACT SUMMARY REPORT EXAMPLE - COUNTY

| Aid to Localities Financial System                         | Con<br>Contract Period:<br>Authorized C            | Contract Summary Report By Contract<br>Contract Period: 07/01/2023 - 06/30/2024 Contract Type: Multi Year<br>Authorized On: 9/27/2023 8:03:29AM Issuance Type: NEW |                               |                    |                        |                   |             |
|------------------------------------------------------------|----------------------------------------------------|----------------------------------------------------------------------------------------------------|-------------------------------|--------------------|------------------------|-------------------|-------------|
| Contract: C12345GM Amd: 0 Mod: 0 Provider:                 | 12345-Main Street Mental Health                    | Ter                                                                                                    | m: 07/01/2023 - 06/30/20      | 028 MWB8           | Goals: 0% MBE G        | ioals: 0% WB      | E Goals: 0% |
| Funding Code-Name                                          | Total Contract: July-S                             | ept Quarter Oct-Dec Quarter                                                                                                    | Jan-Mar Quarter A             | Apr-June Quarter   | Optional Payment       | Beds Slots        | Managers    |
| County: Statewide OFY - 64                                 | Region: Cent Off (OFY)                             |                                                                                                    |                               |                    |                        |                   |             |
| 046L Community Support Programs-C&F                        | \$1,000,000 \$                                     | 250,000 \$250,000                                                                                                    | \$250,000                     | \$250,000          | \$250,000              |                   |             |
| Total for: Statewide OFY - 64                              | \$1,000,000 \$2                                    | \$250,000 \$250,000                                                                                                    | \$250,000                     | \$250,000          | \$250,000              |                   |             |
| Contract Totals                                            | \$1,000,000                                        | \$250,000 \$250,000                                                                                                    | \$250,000                     | \$250,000          | \$250,000              |                   |             |
| Contract Remarks:                                          |                                                    |                                                                                                    |                               |                    |                        |                   |             |
| Amendment Remarks:                                         |                                                    |                                                                                                    |                               |                    |                        |                   |             |
| Allocation Remarks : 046L Community Suppor<br>Programs-C&F | t Funding of \$250,000 qua<br>reporting documents. | arterly supports Office of Mental H                                                                                                    | ealth contract. (FAV \$1,000, | 000). Program Code | 1720 should be used on | all OMH financial |             |

# CREATING A NEW SUBMISSION: REPORTING CYCLE

Reporting Cycle will be determined by the county listed on your Contract Summary Report:

A. Select, "Fiscal [July-June]" if the county listed on your Contract Summary Report is one of the following:

- New York 31
- OMH Statewide OFY (OMH ONLY) 64

B. Select, "**Calendar [January-December]**" if the county (or counties) listed on your Contract Summary Report is anything other than the two listed above.

C. Do not select the "Non Standard" option unless told otherwise.

# CONTRACT SUMMARY REPORT - CONTRACT PERIOD

| NEW<br>YORK<br>STATE         Office of<br>Mental Health           Aid to Localities Financial System           Contract:         C12345GM Amd: 0 Mod: 0 Provider: 1234 | Contract Summary Report By Contract         Contract Period:       07/01/2023 - 06/30/2024       Contract Type: Multi Year         Authorized On:       9/27/2023       8:03:29AM Issuance Type: NEW         12345-Main Street Mental Health       Term:       07/01/2023 - 06/30/2028       MWBE Goals:       0%       WBE Goals:       0% |                              |                           |                        |                       |                       |                |                    |     |
|----------------------------------------------------------------------------------------------------|----------------------------------------------------------------------------------------------------|------------------------------|---------------------------|------------------------|-----------------------|-----------------------|----------------|--------------------|-----|
| Funding Code-Name                                                                                                    | Total Contract:                                                                                                    | July-Sept Quarter            | Oct-Dec Quarter           | Jan-Mar Quarter        | Apr-June Quarter      | Optional Payment      | Beds           | Slots <u>Manaq</u> | ers |
| County: Statewide OFY - 64                                                                                                    | Region: Cent Off (                                                                                                    | OFY)                         |                           |                        |                       |                       |                |                    |     |
| 046L Community Support Programs-C&F                                                                                                    | \$1,000,000                                                                                                    | \$250,000                    | \$250,000                 | \$250,000              | \$250,000             | \$250,000             |                |                    |     |
| Total for: Statewide OFY - 64                                                                                                    | \$1,000,000                                                                                                    | \$250,000                    | \$250,000                 | \$250,000              | \$250,000             | \$250,000             |                |                    |     |
| Contract Totals                                                                                                    | \$1,000,000                                                                                                    | \$250,000                    | \$250,000                 | \$250,000              | \$250,000             | \$250,000             |                |                    |     |
| Contract Remarks:                                                                                                    |                                                                                                    |                              |                           |                        |                       |                       |                |                    |     |
| Amendment Remarks:                                                                                                    |                                                                                                    |                              |                           |                        |                       |                       |                |                    |     |
| Allocation Remarks : 046L Community Support<br>Programs-C&F                                                                                                    | Funding of \$250,0<br>reporting docume                                                                                                    | 00 quarterly support<br>nts. | ts Office of Mental Healt | h contract. (FAV \$1,0 | 00,000). Program Code | e 1720 should be used | on all OMH fin | ancial             |     |

# CREATING A NEW SUBMISSION: REPORTING PERIOD

Reporting Period will be determined by the contract period listed on your Contract Summary Report:

### Examples of Fiscal Reporting Periods:

07/01/2023 - 06/30/2024 = 2023-2024

07/01/2024 - 06/30/2025 = 2024-2025

### Examples of Calendar Reporting Periods:

- 01/01/2023 12/31/2023 = 2023
- 01/01/2024 12/31/2024 = 2024
- 01/01/2025 12/31/2025 = 2025

Note: If the contract period is not as straightforward as the examples above, and you do not know which period to select, please contact the Field Office administering your contract for assistance.

# **CBR SCHEDULES**

### **CBR SCHEDULES**

- Provider Agency Definition: Agency information
- **Program Site Definition:** Program site information
- **CBR-i:** Agency contact information
- **CBR-4:** Personal Services
- Admin Worksheet: Administration costs
- **DMH-2** (Budget): Aid to Localities/Direct Contract Summary
- **DMH-3** (Budget): Aid to Localities and Direct Contracts Program Funding Source Summary
- **OMH Property Worksheet:** Property cost details by site

# **CBR SCHEDULES: PROVIDER AGENCY DEFINITION**

- 10. Complete the bolded fields (in the CFRS) with your agency's information:
- Agency Name: Name listed on the Contract Summary Report.
- Agency Address: Address associated with your agency's Federal Employer ID Number (FEIN).
- Agency City: City associated with your agency's Federal Employer ID Number (FEIN).
- Agency State: State associated with your agency's Federal Employer ID Number (FEIN).
- Agency Zip Code: Zip Code associated with your agency's Federal Employer ID Number (FEIN).
- Agency County: County where your agency is located, not necessarily what is on the Contract Summary Report.
- **Ownership Type**: Select the option that best fits your agency.
- FEDERAL EMPLOYER ID NUMBER: or FEIN
- 11. Select "Next Schedule."

### **CONTRACT SUMMARY REPORT - PROGRAM CODE**

| Aid to Localities Financial System                          | Contract Summary Report By Contract<br>Contract Period: 07/01/2023 - 06/30/2024 Contract Type: Multi Year<br>Authorized On: 9/27/2023 8:03:29AM Issuance Type: NEW         |                         |                             |                        |                         |  |
|-------------------------------------------------------------|----------------------------------------------------------------------------------------------------|-------------------------|-----------------------------|------------------------|-------------------------|--|
| Contract: C12345GM Amd: 0 Mod: 0 Provider:                  | 12345-Main Street Mental Health                                                                                                    | Term:                   | 07/01/2023 - 06/30/2028     | MWBE Goals: 0% MBE G   | ioals: 0% WBE Goals: 0% |  |
| Funding Code-Name                                           | Total Contract: July-Sept                                                                                                    | Quarter Oct-Dec Quarter | Jan-Mar Quarter Apr-June Qu | arter Optional Payment | Beds Slots Managers     |  |
| County: Statewide OFY - 64                                  | Region: Cent Off (OFY)                                                                                                    |                         |                             |                        |                         |  |
| 046L Community Support Programs-C&F                         | \$1,000,000 \$250                                                                                                    | ,000 \$250,000          | \$250,000 \$250,000         | \$250,000              |                         |  |
| Total for: Statewide OFY - 64                               | \$1,000,000 \$250,                                                                                                    | 000 \$250,000           | \$250,000 \$250,000         | \$250,000              |                         |  |
| Contract Totals                                             | \$1,000,000 \$250                                                                                                    | 0,000 \$250,000         | \$250,000 \$250,000         | \$250,000              |                         |  |
| Contract Remarks:                                           |                                                                                                    |                         |                             |                        |                         |  |
| Amendment Remarks:                                          |                                                                                                    |                         |                             |                        |                         |  |
| Allocation Remarks : 046L Community Support<br>Programs-C&F | rt Funding of \$250,000 quarterly supports Office of Mental Health contract. (FAV \$1,000,000). Program Code 1720 should be used on all OMH financial reporting documents. |                         |                             |                        |                         |  |

# CBR SCHEDULES: PROGRAM SITE DEFINITION

- 12. Select "Add a Program."
- 13. Complete the following:
- **Program**: The program code may be found in the allocation remarks on your Contract Summary Report. *If additional information is needed, please contact the FO administering your contract.*
- Index: Enter 00 for the first site, unless told otherwise. For additional sites, please use indexes 01, 02, 03, etc.
- Site Code: Enter your site code found in MHPD. If you do not have that yet, please enter 1234567 as a placeholder. Once you receive your site code, you must revise and resubmit your CBR.
- Site Name, Address, City, State. This should match the program name in MHPD, when applicable.
- Location County: Enter the county in which the site/program is located. This might not necessarily match the county listed on your Contract Summary Report.
- 14. Select "Save."

# CBR SCHEDULES: PROGRAM SITE DEFINITION

When saved correctly, your page will look something like this:

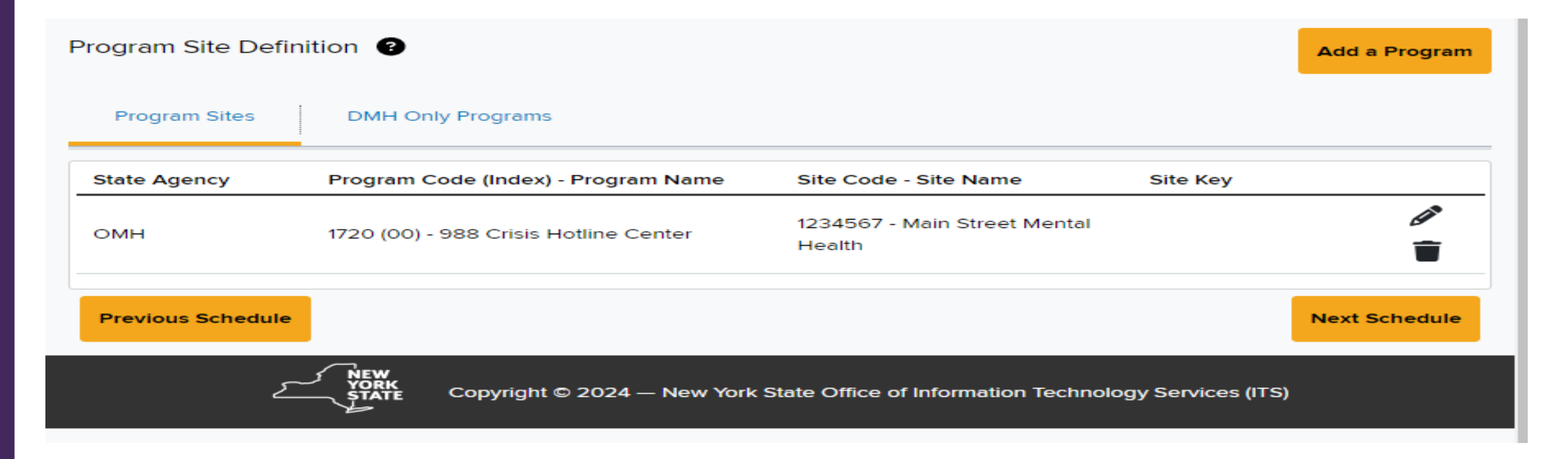

15. If you have multiple Sites or multiple Program Codes, repeat steps 12-14.

### OFFICE OF MENTAL HEALTH 21

17. Complete all fields in bold, with your agency's contact information, as well as the "CLAIMS CONTACT INFORMATION" section.

Note: If the "CLAIMS CONTACT INFORMATION" is the same as the "Provider Contact Information," you can select the "Copy Contact" button, and most fields will auto-populate. You will, however, have to select your title from the dropdown list.

18. Select "Next Schedule."

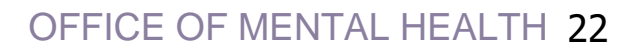

# **CBR-4 & ADMIN WORKSHEET**

### <u>Notes –</u>

- The salaries and wages of directly hired staff should be reported as personal services on the "Program Admin/LGU Admin" tab. Any compensation paid to contracted staff or subcontractors would be reported as OTPS on the DMH-2 schedule.
- You must combine multiple employees with the same position code/title and the same standard workweek and enter the information on one line.
- Once the information is saved, the data will be forwarded to other lines or schedules in the CBR.

19. Select the County on your Contract Summary Report from the County dropdown options.

20. Select the Program Code/Site from the Program dropdown options.

21. Select "Add a line."

22. Select the position title that best fits your employee(s) from the Position dropdown options. *Note: A description of each position can be found in the CFR Manual <u>Appendix R</u>.* 

23. Enter the agency's standard work week (35, 37.5, 40 hours, etc.).

24. Enter the number of hours the employee(s) will work on the program during the contract period.

25. Enter the amount paid to the employee(s) for the entire contract period. See next slide for an example.

### **CBR-4: PERSONAL SERVICES - EXAMPLE**

| te Agency<br>MH                          |          | •               | County<br>OMH Statewide OF | Y (OMH ONLY) - | 64          | - * | Program    | icy/Support Servic   | es          |
|------------------------------------------|----------|-----------------|----------------------------|----------------|-------------|-----|------------|----------------------|-------------|
|                                          |          | Standard        |                            | ,,             |             |     | State Agen | cy Total for all pro | grams       |
| Position                                 |          | Workweek        | Hours Paid                 | FTE            | Amount Paid | _   | Hours Paid | FTE                  | Amount Paid |
| 203 - Counselor (OMH CR only)            | •        | 40.0            | 8,320                      | 4.000          | 260,000     | Î   | 8,320      | 4.000                | 260,000     |
| 318 - Psychiatrist                       | •        | 40.0            | 1,040                      | 0.500          | 100,000     | •   | 1,040      | 0.500                | 100,000     |
| 501 - Program or Site Director           | •        | 40.0            | 2,080                      | 1.000          | 65,000      | 1   | 2,080      | 1.000                | 65,000      |
| 590 - Other Program Administration Staff | -        | 40.0            | 4,160                      | 2.000          | 75,000      | •   | 4,160      | 2.000                | 75,000      |
|                                          | Total fo | r all positions | 15,600                     | 7.500          | 500,000     | -   | 15,600     | 7.500                | 500,000     |

**Previous Schedule** 

Next Schedule

26. To add/edit another position, repeat steps 21-25.

27. To add another County and/or Program Code/Site, repeat steps 19-26.

28. Once complete, select "Next Schedule."

# CBR SCHEDULES – ADMIN WORKSHEET

<u>Note:</u> This schedule is not required to complete or submit your CBR. You can use the Agency Administration Worksheet screen to enter agency administration values used to compute administrative costs not directly related to a specific program/site. *If you would like to manually enter these costs on the DMH-2 schedule, please click the "Override automatic calculation of agency administration?" button and select "Next Schedule."* 

### Agency Administration costs include:

- Costs for the overall direction of the organization (service provider)
- Costs for general record-keeping, budget and fiscal management; agency-wide audit
- Costs for governing board activities
- Costs for public relations (excluding fundraising and special events)
- Costs for parent agency expenditures.

Note: Admin costs should not exceed 15% of your contract period value (excluding Rent/Mortgage and Equipment expenses) unless specified otherwise.

# **DMH-2**

### CBR SCHEDULES - DMH-2: AID TO LOCALITIES/DC SUMMARY

### "Expenses" tab:

29. Select the County **on your Contract Summary Report** from the County dropdown options.

30. Select the Program Code/Site from the Program dropdown options.

31. Select "Direct Contract" as the Contract Type.

32. Accounting Method (Line 1): Select your agency's method using the dropdown options.

33. State Contract Number/LGU Contract Number (Line 2): Enter your contract number. *Disregard error message for now. It should disappear after you complete the DMH-3 schedule.* 

### OFFICE OF MENTAL HEALTH 31

### "Expenses" tab continued:

34. Lines 3, 4, and 5 will automatically populate from previous schedules.

35. Enter the remainder of your budget on lines 6-11, if applicable. See next slide for an example.

Note: Line 13 should equal the total contract period amount on your Contract Summary Report. However, in certain scenarios (licensed housing, ACT programs, etc.) this may not be true. In those specific scenarios, line 13 should match all revenue plus the contract period amount on your Contract Summary Report. If you have any questions or concerns about this, please contact the FO administering your contract.

36. Once complete, select the "Revenues" tab toward the top of the page.

### CBR SCHEDULES - DMH-2: AID TO LOCALITIES/DC SUMMARY

### "Expenses" tab example:

| oMH ~                                                                                                    | County                            |               | Program                                                                  |                                          |  |
|----------------------------------------------------------------------------------------------------|-----------------------------------|---------------|--------------------------------------------------------------------------|------------------------------------------|--|
| OMH -                                                                                                    |                                   |               | Program                                                                  |                                          |  |
|                                                                                                    | OMH Statewide OFY (OMH ONLY) - 64 |               | * 1720 (00) 988 Crisis Hotline Center                                    | *                                        |  |
| Expenses Revenues Adjustments to Revenues I                                                                                                    | eficit Funding                    |               |                                                                          |                                          |  |
| Contract Type<br>Direct Contract (Contract directly with a State Agency (OASAS/OMH/OPV<br>Contract (Contract through approval letter with a county) | (DD))                             |               |                                                                          |                                          |  |
| Line No Description                                                                                                    | Cost                              | Code          | Value                                                                    |                                          |  |
| 1 Accounting Method                                                                                                    |                                   | Accrua        | 1                                                                        | ~                                        |  |
| 2 State Contract Number/LGU Contract Number - STATE                                                                                                 | (                                 | 00200 C1234   | 5GG                                                                      | 0                                        |  |
|                                                                                                    |                                   | Con     DMH   | tract Number and Contract Type on DMH-2 (C12345GG) must match th<br>1-3. | e Contract Number and Contract Type() on |  |
| 3 Program Type                                                                                                    |                                   | 988 Cr        | isis Hotline Center                                                      |                                          |  |
| 4 Program Code (Program Code Index)                                                                                                    |                                   | 00012 1720 (0 | 00)                                                                      |                                          |  |

#### EXPENSES

| 5  | Personal Services                                      |
|----|--------------------------------------------------------|
| 6  | Vacation Leave Accruals                                |
| 7  | Fringe Benefits                                        |
| 8  | Other Than Personal Services (OTPS)                    |
| 9  | Equipment - Provider Paid                              |
| 10 | Property - Provider Paid                               |
| 11 | Agency Administration                                  |
| 12 | Adjustments/Non-Allowable Costs (Detail Required)      |
| 13 | Total Adjusted Expenses (sum lines 5-11 minus line 12) |
|    |                                                        |

| 18010 | 500,000                               |
|-------|---------------------------------------|
| 18020 |                                       |
| 18030 | 120,000                               |
| 18040 | 280,000                               |
| 18050 |                                       |
| 18060 |                                       |
| 18080 | 100,000                               |
| 18090 | i i i i i i i i i i i i i i i i i i i |
| 18999 | 1,000,000                             |

#### OFFICE OF MENTAL HEALTH 33

### CBR SCHEDULES - DMH-2: AID TO LOCALITIES/DC SUMMARY

### On the "Revenues" tab:

37. Enter total contract period amount on line 28. See next slide for an example.

*Note: If you have Medicaid and/or SSI revenue, add to line(s):* 

a. 15 (SSI and SSA)

b. 17a (Medicaid Fee for Service)

When applicable, please refer to any relevant fiscal model(s) to determine estimated Medicaid and SSI revenues that should be included in your CBR. If you have any questions about this, please contact the FO administering your contract.

38. Once complete, select the "Deficit Funding" tab.

# CBR SCHEDULES – DMH-2: AID TO LOCALITIES/DC SUMMARY

### "Revenues" tab example:

| Expenses Revenues Adjustments to Revenues Deficit Funding |       |           |
|-----------------------------------------------------------|-------|-----------|
|                                                           | 40100 |           |
| 23 Sales: Contract Total                                  | 46140 |           |
| 24 Federal Grants (Detail Required)                       | 46160 | E         |
| 25 State Grants (Detail Required)                         | 46190 | <b>E</b>  |
| 26 LTSE Income Total (OMH and OPWDD only)                 | 46220 |           |
| 27 SNAP (OASAS, OPWDD)                                    | 46240 |           |
| 28 Net Deficit Funding (State and LGU Funding only)       | 46110 | 1,000,000 |
| 29 Other (Detail Required)                                | 46230 | E         |
| 30 Total Gross Revenues (sum lines 14-29)                 | 46999 | 1,000,000 |

#### OFFICE OF MENTAL HEALTH 35

### CBR SCHEDULES - DMH-2: AID TO LOCALITIES/DC SUMMARY

### On the "Deficit Funding" tab:

39. Enter the total contract period amount on line 44. See next slide for an example.

40. To add another County and/or Program Code/Site on the DMH-2 schedule, repeat steps 29-39.

Note: All counties should be included even if \$0.

41. Select "Next Schedule."

# CBR SCHEDULES – DMH-2: AID TO LOCALITIES/DC SUMMARY

### "Deficit Funding" tab example:

| DMH-2 — Aid to   | Localities/Direct Contract Summary 🔞             |                                   |          |                                     | Comparison data unavailable |
|------------------|--------------------------------------------------|-----------------------------------|----------|-------------------------------------|-----------------------------|
| State Agency     |                                                  | County                            |          | Program                             |                             |
| ОМН              | •                                                | OMH Statewide OFY (OMH ONLY) - 64 | • *      | 1720 (00) 988 Crisis Hotline Center | ▼                           |
| Expenses         | Revenues Adjustments to Revenues Deficit Fu      | nding                             |          |                                     |                             |
| Line No          | Description                                      | с                                 | ost Code | Value                               |                             |
| DEFICIT FUNDIN   | IG                                               |                                   |          |                                     |                             |
| 44               | State Share                                      |                                   | 60010    |                                     | 1,000,000                   |
| 45               | Local Government Share                           |                                   | 60020    |                                     |                             |
| 46               | Service Provider Share (Voluntary Contributions) |                                   | 60030    |                                     |                             |
| 47               | Total Approved Deficit Funding (sum lines 44-46) |                                   | 60039    |                                     | 1,000,000                   |
| 48               | Non-Funded                                       |                                   | 60040    |                                     |                             |
| 49               | Total Deficit Funding (sum lines 47-48)          |                                   | 60999    |                                     | 1,000,000                   |
|                  |                                                  |                                   |          |                                     |                             |
| Previous Schedul |                                                  |                                   |          |                                     | Next Schedule               |

### OFFICE OF MENTAL HEALTH 37

# DMH-3 & OMH PROPERTY WORKSHEET

### **CONTRACT SUMMARY REPORT - FUNDING SOURCE**

| NEW<br>YORK<br>STATE       Office of<br>Mental Health       Contract Summary Report By Contract         Aid to Localities Financial System       Contract Period: 07/01/2023 - 06/30/2024 Contract Type: Multi Year |                                                                                                    |                       |                      |                  |                  |           |                    |
|----------------------------------------------------------------------------------------------------|----------------------------------------------------------------------------------------------------|-----------------------|----------------------|------------------|------------------|-----------|--------------------|
| Contract: C12345GM Amd: 0 Mod: 0 Provide                                                                                                    | r: 12345-Main Street Mental Health                                                                                                    | Term:                 | 07/01/2023 - 06/30/2 | 2028 MWB         | E Goals: 0% MBE  | Goals: 0% | WBE Goals: 0%      |
| Funding Code-Name                                                                                                    | Total Contract: July-Sept Qua                                                                                                    | arter Oct-Dec Quarter | Jan-Mar Quarter      | Apr-June Quarter | Optional Payment | Beds Slo  | ts <u>Managers</u> |
| County: Statewide OFY - 6                                                                                                    | 4 Region: Cent Off (OFY)                                                                                                    |                       |                      |                  |                  |           |                    |
| 046L Community Support Programs-C&F                                                                                                    | \$1,000,000 \$250,000                                                                                                    | \$250,000             | \$250,000            | \$250,000        | \$250,000        |           |                    |
| Total for: Statewide OFY - 64                                                                                                    | \$1,000,000 \$250,000                                                                                                    | \$250,000             | \$250,000            | \$250,000        | \$250,000        |           |                    |
| Contract Totals                                                                                                    | \$1,000,000 \$250,000                                                                                                    | \$250,000             | \$250,000            | \$250,000        | \$250,000        |           |                    |
| Contract Remarks:                                                                                                    |                                                                                                    |                       |                      |                  |                  |           |                    |
| Amendment Remarks:                                                                                                    |                                                                                                    |                       |                      |                  |                  |           |                    |
| Allocation Remarks : 046L Community Support Programs-C&F                                                                                                    | Community Support Funding of \$250,000 quarterly supports Office of Mental Health contract. (FAV \$1,000,000). Program Code 1720 should be used on all OMH financial reporting documents. |                       |                      |                  |                  |           |                    |

### CBR SCHEDULES – DMH-3: ATL & DC PROGRAM FUNDING SOURCE

42. Select the County on your Contract Summary Report from the County dropdown options.

43. Select the Program Code/Site from the Program dropdown options.

44. Select the Funding Source (aka Funding Code) on your Contract Summary Report from the Funding Source dropdown options.

45. Select "Direct Contract" under Contract Type.

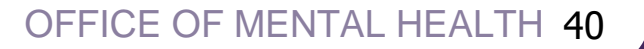

### CBR SCHEDULES – DMH-3: ATL & DC PROGRAM FUNDING SOURCE

46. Lines 1, 2, 3, and 9 will automatically populate from previous schedules.

47. Enter budgeted amount for site on line 12.

### Note:

- Program totals for Total Adjusted Expenses (Line 12) must equal line 13 on DMH-2 schedule.

- Additional Note: On line 13, if applicable, include revenue from Medicaid/SSI. Line 12 minus line 13 should equal line 14 for the contract period amount.

48. Enter contract number on line 15.

### CBR SCHEDULES – DMH-3: ATL & DC PROGRAM FUNDING SOURCE

49. To add another:

- Funding Source repeat steps 44-48. *Note: All fund codes should be included even if \$0.*
- County and/or Program Code/Site repeat steps 42-48.

50. Once all Counties & Programs are added, line 14 (Net Operating Costs) should equal the contract period amount. If it doesn't, please revise. See slide 36 for an example.

51. Select "Next Schedule"

### **CBR SCHEDULES: DMH-3 EXAMPLE**

| DMH-3 (Budget) — Aid to Localities and Dire<br>State Agency | ct Contracts Prog                                                 | ram Funding Source Summary 😨<br>County                                                      |                     | Program                      | Compariso | n data unavailable |
|-------------------------------------------------------------|-------------------------------------------------------------------|---------------------------------------------------------------------------------------------|---------------------|------------------------------|-----------|--------------------|
| ОМН                                                         |                                                                   | OMH Statewide OFY (OMH ONLY) -                                                              | 64 - *              | 1720 (00) 988 Crisis Hotline | Center    | -                  |
| Funding Source Summary Statistics                           | Summary Totals                                                    |                                                                                             |                     |                              |           |                    |
| 046L - C&F CSP *                                            | <ul> <li>Direct Contract (C</li> <li>Local Contract (C</li> </ul> | Contract directly with a State Agency (OASA<br>ontract through approval letter with a count | S/OMH/OPWDD))<br>y) |                              |           |                    |
| Line No Description                                         | Cost Code                                                         | Value                                                                                       | Program Totals for  | County                       |           |                    |
| 1 Accounting Method                                         |                                                                   | Accrual                                                                                     |                     |                              |           |                    |
| 2 Program Type                                              | 00073                                                             | 988 Crisis Hotline Center                                                                   |                     |                              |           |                    |
| 3 Program Code (Program Code Index)                         | 00013                                                             | 1720 (00)                                                                                   |                     |                              |           |                    |
| 8 Reserved for Future Use                                   |                                                                   |                                                                                             |                     |                              |           |                    |
| 9 FUNDING SOURCE CODE                                       |                                                                   | C&F CSP                                                                                     |                     |                              |           |                    |
| 10 Number Persons Served/Year                               | 00260                                                             |                                                                                             |                     |                              |           |                    |
| 11 Number Units of Service                                  | 00250                                                             |                                                                                             |                     |                              |           |                    |
| 12 Total Adjusted Expenses                                  | 50999                                                             | 1,000,000                                                                                   |                     | 1,000,000                    |           |                    |
| 13 Less Applied Net Revenue                                 | 61999                                                             |                                                                                             |                     |                              |           |                    |
| 14 Net Operating Costs                                      | 62999                                                             | 1,000,000                                                                                   |                     | 1,000,000                    |           |                    |
| 15 Contract Number (State/LGU) - STATE                      | 00201                                                             | C12345GG                                                                                    |                     |                              |           |                    |
| Change County Change Funding Source                         | Delete Funding Source                                             | 2                                                                                           |                     |                              |           |                    |
| Previous Schedule                                           |                                                                   |                                                                                             |                     |                              | •         | Next Schedule      |

### **CBR SCHEDULES – OMH PROPERTY COST WORKSHEET**

This worksheet appears for all providers when completing a CBR but is only a requirement for certain contracts.

If you were not asked to complete this schedule, please continue to step 52. If you have any questions, please contact the FO administering your contract.

# FINAL VALIDATIONS & ASSIGNING A DCN

### FINAL VALIDATIONS & ASSIGN DOCUMENT CONTROL NUMBER (DCN)

52. Go to the top left-hand corner of the page and select "Menu."

53. Select "ADMIN WORKSHEET" and check to see what amount is listed in line 2 (OMH Subtotal).

### Note:

- If you are not reporting Medicaid/SSI revenue, line 2 should match the total amount on your contract summary. If it does, you are good to validate and assign a DCN.

- If expenses connected to Medicaid/SSI revenue are reported, line 2 should match the net deficit plus any Medicaid/SSI revenue.

54. Select "Menu" again and scroll down to "Utilities."

55. Select the "Utilities" dropdown and then select "Final Validations and Assign DCN."

# FINAL VALIDATIONS & ASSIGN DOCUMENT CONTROL NUMBER (DCN)

If you receive validation errors, you can edit your CBR to make the corrections and then repeat steps 54 & 55. See below for example of errors:

| inal Validations & Assign DCN 🔞                                                                                                    |            |                                                                                              |  |  |
|----------------------------------------------------------------------------------------------------|------------|----------------------------------------------------------------------------------------------|--|--|
| This submission has not passed final validations. A Document Control Number (DCN) has not been assigned.<br>Please correct all the items marked as a failure. Select the error message to be redirected to the source or location of the error. Once errors have been corrected, rerun the Final Validation by selecting<br>'Final Validations & Assign DCN' button. |            |                                                                                              |  |  |
| Validation Message(s)                                                                                                    |            |                                                                                              |  |  |
| Status                                                                                                    |            | Message                                                                                      |  |  |
|                                                                                                    |            |                                                                                              |  |  |
| NOTE                                                                                                    |            | Address is missing from the Provider Definition. This is a required field.                   |  |  |
| NOTE                                                                                                    |            | City is missing from the Provider Definition. This is a required field.                      |  |  |
| NOTE                                                                                                    | լիդ        | Zip is missing from the Provider Definition. This is a required field.                       |  |  |
| NOTE                                                                                                    | $\bigcirc$ | County is missing from the Provider Definition. This is a required field.                    |  |  |
| NOTE                                                                                                    |            | Ownership Type is missing from the Provider Definition. This is a required field.            |  |  |
| NOTE                                                                                                    |            | Federal Employer ID is missing from the Provider Definition. This is a required field.       |  |  |
|                                                                                                    |            |                                                                                              |  |  |
| FAILURE                                                                                                    |            | (DMH-2) If DMH-2 is filled out, CBR-i Claims Contact First Name and Last Name are mandatory. |  |  |
| FAILURE                                                                                                    |            | (DMH-2) If DMH-2 is filled out, CBR-i Claims Contact Title is mandatory.                     |  |  |
| FAILURE                                                                                                    |            | (DMH-2) If DMH-2 is filled out, CBR-i Claims Contact Telephone Number is mandatory.          |  |  |
| FAILURE                                                                                                    |            | (DMH-2) If DMH-2 is filled out, CBR-i Claims Contact E-mail Address is mandatory             |  |  |

### FINAL VALIDATIONS & ASSIGN DOCUMENT CONTROL NUMBER (DCN)

If your submission passed final validations:

56. Write down your DCN because you will need it.

57. Select "Review Submission."

58. Select the line with the DCN you just created.

59. Select "Submit Submission."

60. Select "Submit Submission" again.

### FINAL STEPS

After completing step 60, you should receive the following message:

"This submission has been successfully submitted on date.

Select 'Submission Dashboard' button to go back to the submission dashboard."

If you do, please send the DCN to the FO administering your contract and wait for next steps.

- 1. Consolidated Fiscal Reporting and Claiming Manual (July 1, 2023 June 30, 2024)
- 2. Consolidated Fiscal Report Appendices

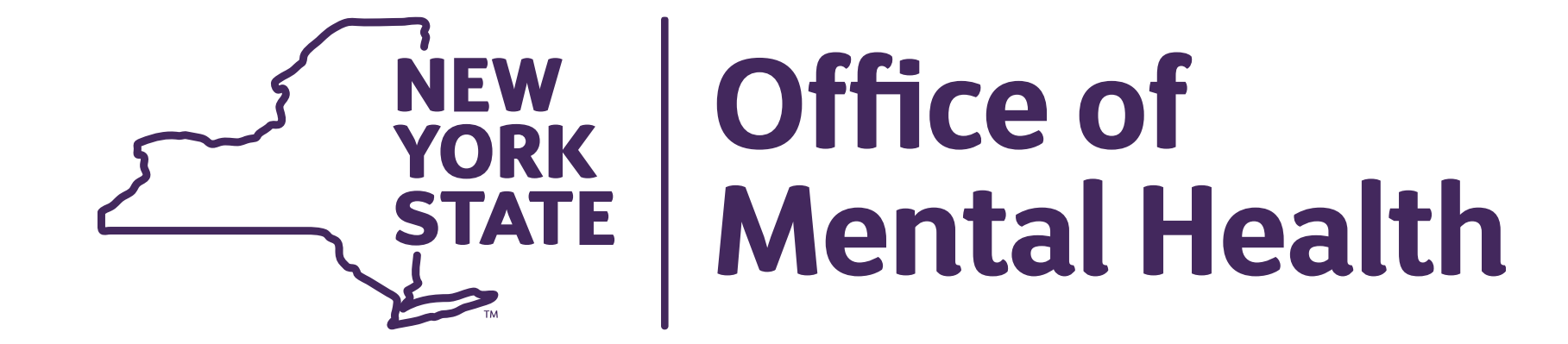